## 1) BOOT Port:

- 상대 측 Connector: HDEB-9P (숫놈)/ HIROSE

(P: 전원, I: 입력, 0: 출력)

| Pin 배치                                                   | P.No | 1/0 | 신 호 명   | 내 용      |
|----------------------------------------------------------|------|-----|---------|----------|
| $ \begin{array}{c}                                     $ | 1    | Ι   | /RESET  | reserved |
|                                                          | 2    | Ι   | DR      | reserved |
|                                                          | 3    | 0   | DX      | reserved |
|                                                          | 4    | Ι   | BootSel | reserved |
|                                                          | 5    | P/0 | GND     |          |
|                                                          | 6    | Ι   | Clock   | reserved |
|                                                          | 7    | Ι   | FRX     | reserved |
|                                                          | 8    | Ι   | Sync.   | reserved |
|                                                          | 9    | 0   | FSX     | reserved |

- 주) 1) 상기 Port는 본 제품의 유지/보수에 사용되므로 잘못 결선 시, 본제품이 오동작 하거나 작동불능 상태로 될 수 있으니 주의하여 주십시오.
  - 2) BOOT 케이블을 다른 Port(RS422,MPG)에 잘못 삽입시 Port에 손상이 올수 있습니다.(주의 바랍니다.)
  - 3) 본제품의 유지/보수를 위해 상기 Port 사용 시, 반드시 Servo 전원을 OFF하고, 기타 주위의 노이즈 발생 원을 차단하고 연결하십시오.
  - 4) PC Print Port 와 연결 하며 커넥터 탈착시 반드시 전원 OFF후 행 하십시오.

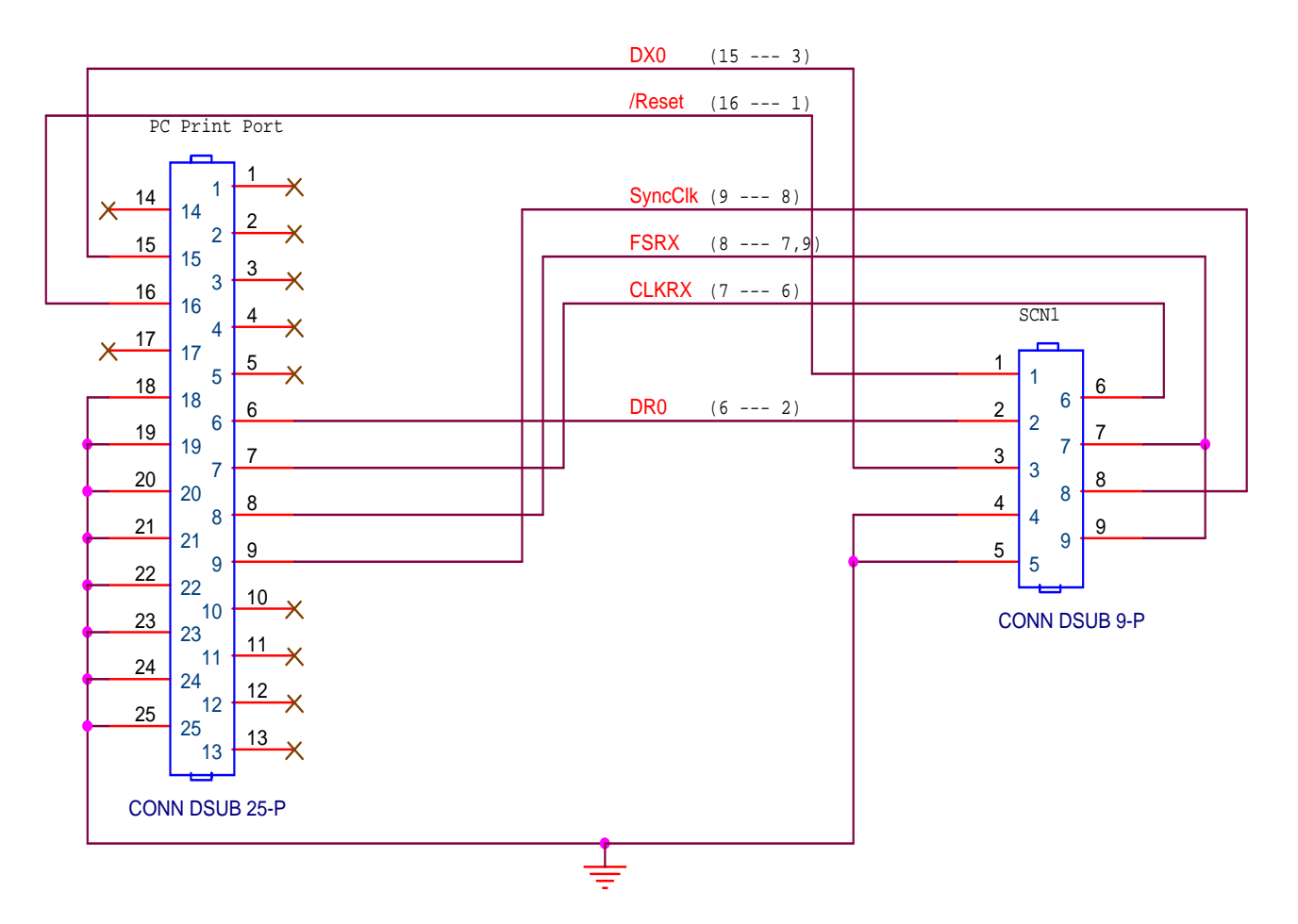

- (1) OS Up Grade 방법(Win98/ME 와 WinXP 의 MMI Version 이 다르므로 저희 홈페이지 "자료실"->" MCS 자료실"->MMI 를 확인 및 DownLoad 하십시오.) 주) PC에 25Pin Print Port가 내장 되어 있어야 합니다.(프린트 기능 Pin + 부가Pin 사용)
  - (PRINT PORT SETTING -> PC setup 에서 Print 모드를 **ECP PRINT** Mode 및 ADDRESS **378** 및 **인터럽 트 07** 번 선택)
  - 1) MSW-MCS MMI 에서 메뉴 "도움말"에서 제어기 현재 H/W Version 확인 합니다.
  - 2) OS UpGrade는 MSW-MCS MMI를 이용합니다.
    - MSW-MCS MMI를 실행 합니다. 메뉴 좌측에 "OS화일","OS" 항목이 보이지 않으면 MSW-MCS MMI 를 닫은 후 C:\Program Files\MSW-MCS\InitInformation.INI 파일 내 용 중 Reseach=0 을 Reseach=1 로 수정/저장 후 MSW-MCS MMI를 재 실행 합니다.
  - 3) 제어기 전원 OFF후 PC 의 25P Print Port 와 제어기 Boot Port, PC 의 232 Port와 제어기 의 RS232 Port와 연결 후 제어기 전원을 ON 합니다.
     (OS DownLoad시 Noise 영향을 최소하 하기위해 Servo를 OFF상태를 만들어 주십시오.)
    - 4) MSW-MCS MMI의 메뉴에서 "OS파일" ->" Bin화일 열기" 선택 후 BIN파일(OS화일)을 불 러 합니다.(파일 Size /날짜 확인/Buffer End Address 확인)
    - 4) 메뉴 "OS" -> "DOWNLOAD" 를 선택 후 "Boot Loader" 창에서 "Reset" -> "Download" 버튼을 누릅니다.

|               | Reset   | -> | DownToad 머는들ㅋ |
|---------------|---------|----|---------------|
| 🔗 Boot Loader |         |    | ×             |
| Buffer Star   | Address | =  | 0 H           |
| Buffer End    | Address | =  | 0 H           |
|               |         |    |               |
|               |         |    |               |
| 0%            |         |    | 100%          |
| Reset         | Downlo  | ad | Cancel        |

- 주) 정상 적으로 완료 시 제어기의 RDY LED 가 초기에 한번 깜박 거리며 제어기가 동작합니다. 정상 적으로 완료가 안되면 ON-Line이 되지 않으므로 Boot Cable 또는 PC Print Port 체트 / Setup 또는 제어기 Boot Port를 체크 하시기 바랍니다.
- 6) 정상적으로 Download 완료 후 Boot Loader 창을 닫고서 메뉴 "On-Line"를 누른 후 On\_Line 작동을 반드시 확인 합니다. 이후 작업은 반드시 ON-LINE시에만 가능 및 유효합니다.(반드시 확인 할 것.)
  - 주) On-Line 이 되지 않으면 위의 5번의 주) 항목 및 Serial Cable및 PC측 Serial Setup ,Boot Cable /Print Setup를 체크 하시기 바랍니다.
- 7) 반드시 On-Line 확인 후 메뉴 "OS"->" Programming" 을 선택 합니다.
- 8) Flash Write 창에서 "초기화" 버튼을 클릭 후 잠시 후("초기화" 버튼이 다시 활성화 된 후) "Ram Copy" 버튼을 클릭 합니다.

| 🧼 Flash  | Write     |   |       |       | ×        |
|----------|-----------|---|-------|-------|----------|
| Source   | Address — |   |       |       |          |
| 번지       | 400000    | - | ヨ기    | 19710 | -        |
|          |           |   |       | ·     |          |
| _ Target | Address — |   |       |       |          |
| 변지       | 900000    | - | СТАНО | 비스 종류 | 8 Bits 🖵 |
|          |           |   |       |       |          |
| BAM      |           |   | 거즈    | 1     | 초기하      |
|          | Сору      |   |       |       |          |
|          |           |   |       |       | 확인       |
|          |           |   |       |       |          |

9)Ram Copy 완료 후 "검증" 버튼을 클릭하여 OS 검사 일치를 확인 후 창을 닫습니다.

- 10)반드시 전원 OFF후 BOOT 케이블을 제거 합니다.(전원 On시 Boot Cable을 착탈시 제어기 및 PC의 관련 Port가 손상 될수 있습니다.)
- 11)전원 투입후 MSW-MCS MMI 에서 메뉴 "도움말"에서 제어기 현재 H/W Version 확인 하여 이전 H/W Version 과 비교 하여 변경이 되었는지 확인합니다.